## D-DOME360 New device installation

- Download app and open
- Allow(only for iPhone)
- Plug to turn on cam power & connect newtork cable to your camera & router
- Search camera UID/LAN
- Press on cam list
- Insert cam password (Password: admin)
- Press Done
- Press camera settings
- WiFi settings
- WiFi manager
- Tap your WiFi network and insert your WiFi password
- Connect (WiFi settings successfully)
- Disconnect your network cable from the camera
- Press to connect cam view after 5min

## Normal installation

- Open app
- Allow(only for iPhone)
- Add camera
- Search camera UID/LAN
- Press on cam list
- Insert cam password (Password: admin)